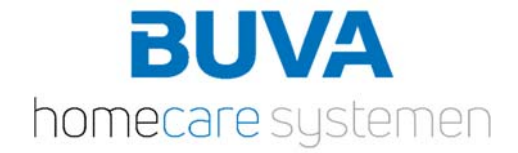

# Uitleg bediening app voor mechanische ventilatie Q-stream 2.0

### Beginscherm

Op het beginscherm wordt de luchtkwaliteit weergegeven. Ook de huidige ventilatie stand en het ventilatie programma.

Luchtkwaliteit kan alleen afgelezen worden.

Ventilatiestand kan handmatig worden ingesteld, door op het gewenste niveau te drukken. Waarbij het kleinste ventilator icoon de minimale ventilatie stand is en het grootste ventilatie icoon de maximale stand. De waardes van deze standen volgen later in deze uitleg.

Door hierop te drukken komt er een pop-up die vraagt hoelang er op de geselecteerde stand moet worden geventileerd. Bevestig door op 'Start' te drukken, of annuleer door op 'Annuleren' te drukken.

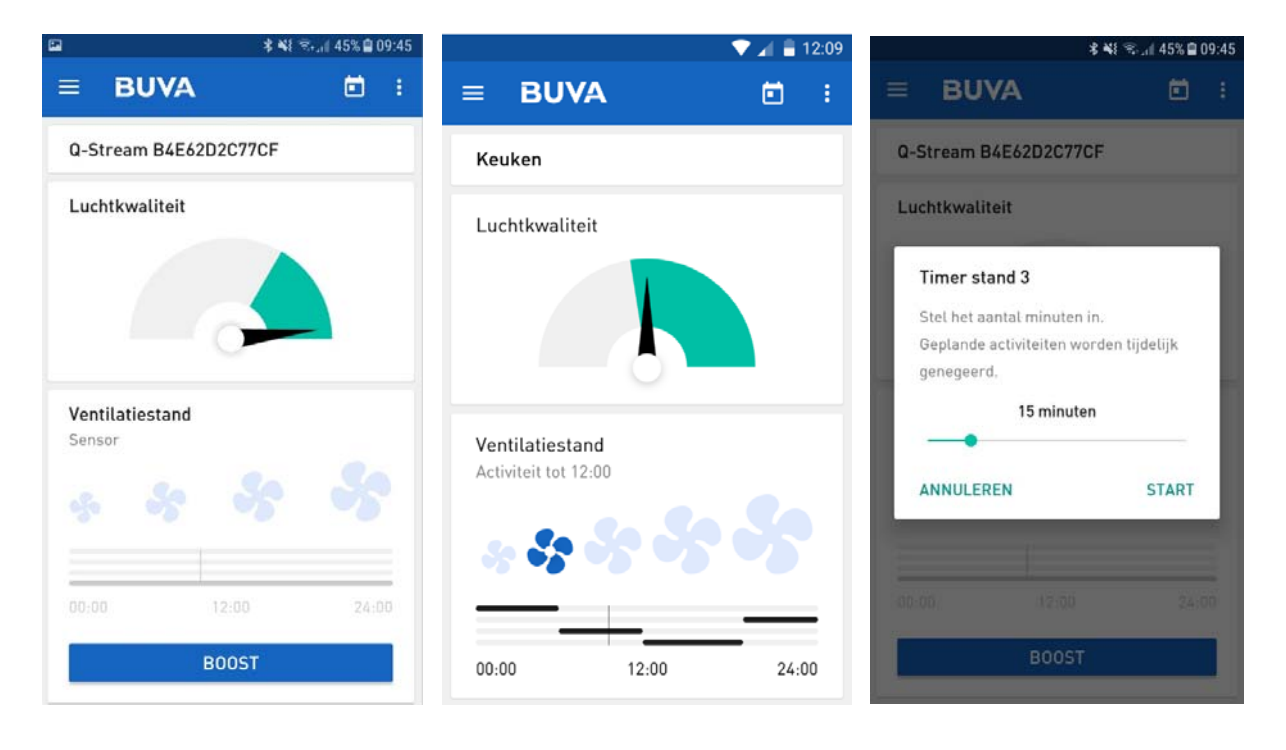

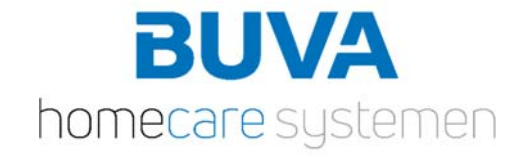

## Programma

Het is mogelijk om een klokprogramma te instellen. Dit kan door op de tijdbalk onderin het scherm te drukken. Er moet een dag geselecteerd worden, het begin tijdstip en als laatst de gewenste ventilatiestand. Een nieuwe instelling kan worden toegevoegd via de knop '+'rechtsonder.

Bijvoorbeeld. Maandag 00.00 uur Stand 3 (i.v.m. slapen), 08.00 uur Stand 1 (i.v.m. niemand thuis), 18.00 uur stand 2 i.v.m. mensen beneden in de woonkamer en dan weer dinsdag 00.00 uur Stand 3 (i.v.m. slapen).

Via het schuifje kan het programma worden geactiveerd en gedeactiveerd. Om een instelling te verwijderen swipe deze naar links, dan verschijnt er een prullenbak achter deze regel.

Als laatst is het mogelijk om de MV-box tijdelijk in de boost stand te zetten. Dit kan door op 'Boost' te drukken en vervolgens in de pop-up op 'start' te drukken.

|                    |       |         | 💎 📶 🛢 12:09 |                    |         |         | 💎 📶 🖥 12:09 |                       |                | * *1            | হ্য , 🛙 45% 🗎 0 | 9:45 |
|--------------------|-------|---------|-------------|--------------------|---------|---------|-------------|-----------------------|----------------|-----------------|-----------------|------|
| ×                  | PROG  | RAMMA   |             | ×                  | PROGRAM | мма     |             |                       | BUVA           | ¥.              | ۵               | 1    |
| Activeer programma |       |         | -           | Activeer programma |         |         |             | Q-Stream B4E62D2C77CF |                |                 |                 |      |
| <                  |       | MAANDAG | >           | <                  | 1       | MAANDAG | >           | Lu                    | chtkwaliteit   |                 |                 |      |
|                    |       |         |             |                    |         |         |             |                       | 1              |                 |                 |      |
| :                  | 00:00 | 12:00   | 24:00       | :                  | 00:00   | 12:00   | 24:00       | L.                    | Boost          |                 |                 | I    |
|                    |       | 00.00   |             |                    |         | 00.00   |             |                       | Start een boos | st gedurende 11 | ) minuten.      | I    |
|                    |       | 00:00   | · · · ·     |                    |         | 00:00   | · · · · ·   |                       | ANNULEREN      |                 | START           |      |
| •••                |       | 04:30   | >           |                    |         | 04:30   | >           | -                     | 50             | 33              | 35              |      |
| •                  |       | 16:15   | >           |                    | 16:15   |         | 5.          |                       |                |                 |                 |      |
|                    |       |         |             |                    |         |         |             | 00                    |                |                 |                 |      |
|                    |       |         | +           |                    |         |         | +           |                       |                | BOOST           | _               |      |

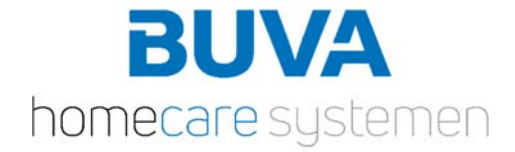

## Menu

Door op de drie puntjes rechtsboven te drukken komt het menu tevoorschijn zoals in de afbeelding hieronder.

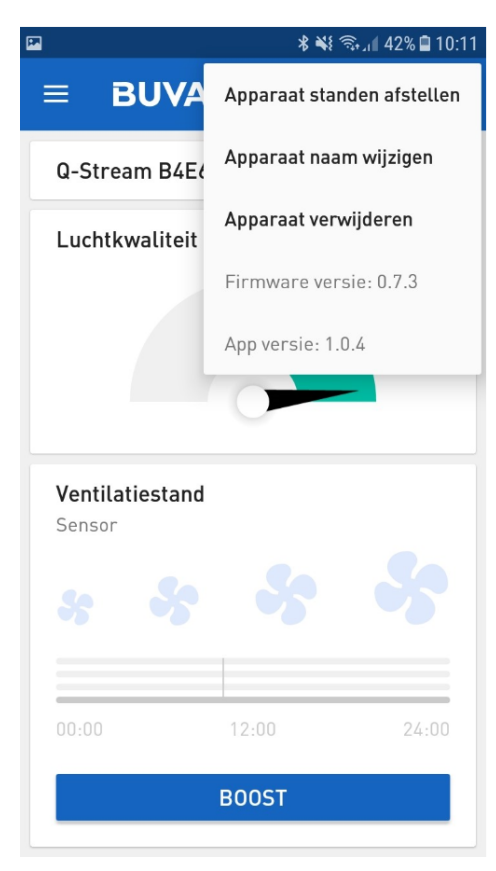

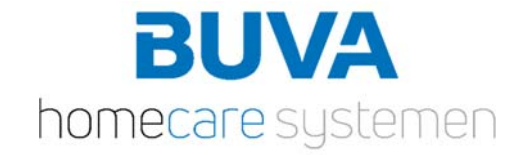

### Apparaat standen afstellen

Hier is het mogelijk om de MV-box in te stellen. Het percentage per stand kan hier worden gewijzigd. Door op het vraagteken rechtsboven te drukken wordt u door gestuurd naar een vragenlijst. Hier kan worden aangegeven wat voor woning het betreft en hoeveel personen er wonen in de woning. Hier rolt dan een advies uit voor wat betreft de standen. Geadviseerd door BUVA is om deze standen te hanteren. En voor overige instellingen contact op te nemen met uw installateur.

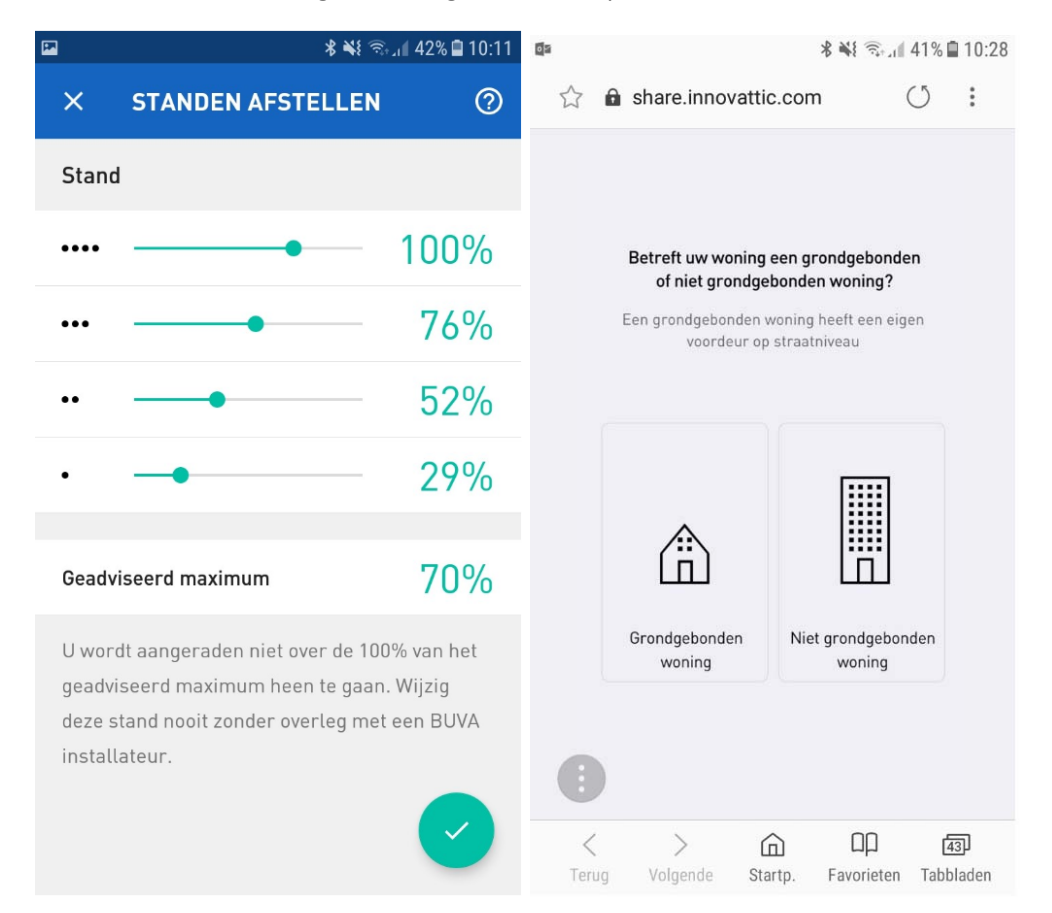

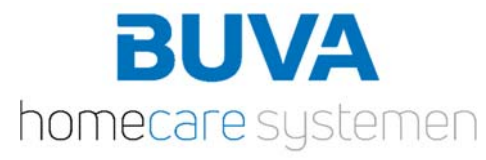

|            |                     |                     | 8 📢 🖘 📶 41% 🖬                        | 10:28       | <b>E 0</b> 2   |                       | \$ ₩{ 🗟 , 1 41% 🖬 10:28       |            |  |
|------------|---------------------|---------------------|--------------------------------------|-------------|----------------|-----------------------|-------------------------------|------------|--|
|            | 🔒 share.inn         | ovattic.com         | n () :                               |             | $\hat{\Sigma}$ | 🔒 share.innovattic.co | m ()                          | :          |  |
|            | Uit hoeveel         | personen besta      | at uw gezin?                         |             |                | Uitkomst              |                               |            |  |
|            |                     |                     |                                      |             |                | 3 tot 4 personen      | GG                            |            |  |
|            |                     |                     |                                      |             |                | Laagstand             | 20%                           |            |  |
|            |                     |                     |                                      |             |                | Beperkte bezetting    | 50%                           |            |  |
|            | ĥÂ                  | ŶŜŶ                 | ho ho ho ho ho ho ho                 |             |                | Nacht/dag             | 70%                           |            |  |
|            | 1 tot 2<br>personen | 3 tot 4<br>personen | 5 of meer<br>personen                |             |                | Hoog                  | 100%                          |            |  |
| •          | Terug               |                     |                                      |             | e              | Terug                 |                               |            |  |
| <<br>Teruç | )<br>Volgende       | G<br>Startp.        | ПД <mark>б</mark><br>Favorieten Tabb | 3)<br>laden | <<br>Ter       | ug Volgende Startp.   | للللہ جات<br>Favorieten Tabbl | 3)<br>aden |  |